ALEXANDRIA

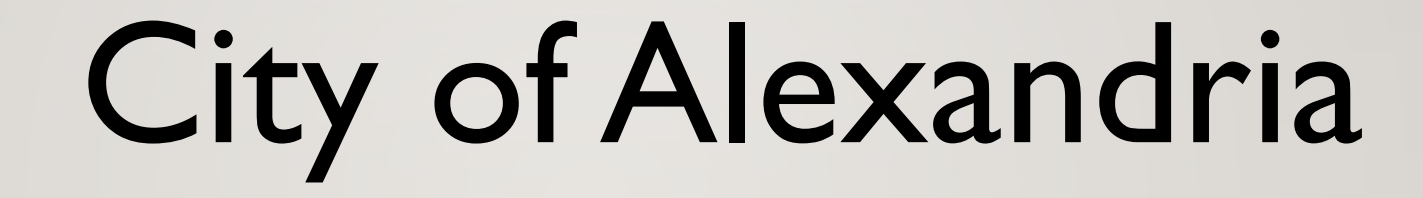

# ePermits & eScheduling

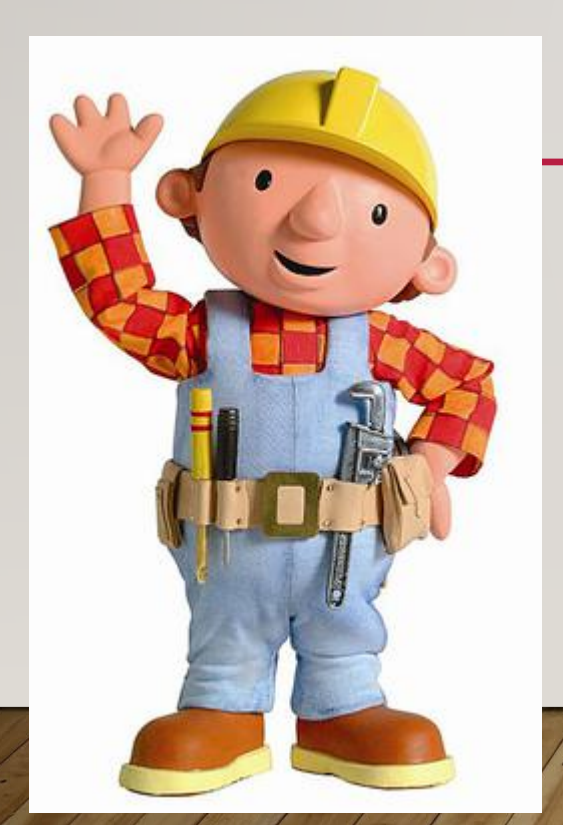

## Go to City of Alexandria : <u>www.alexandriamn.city</u>

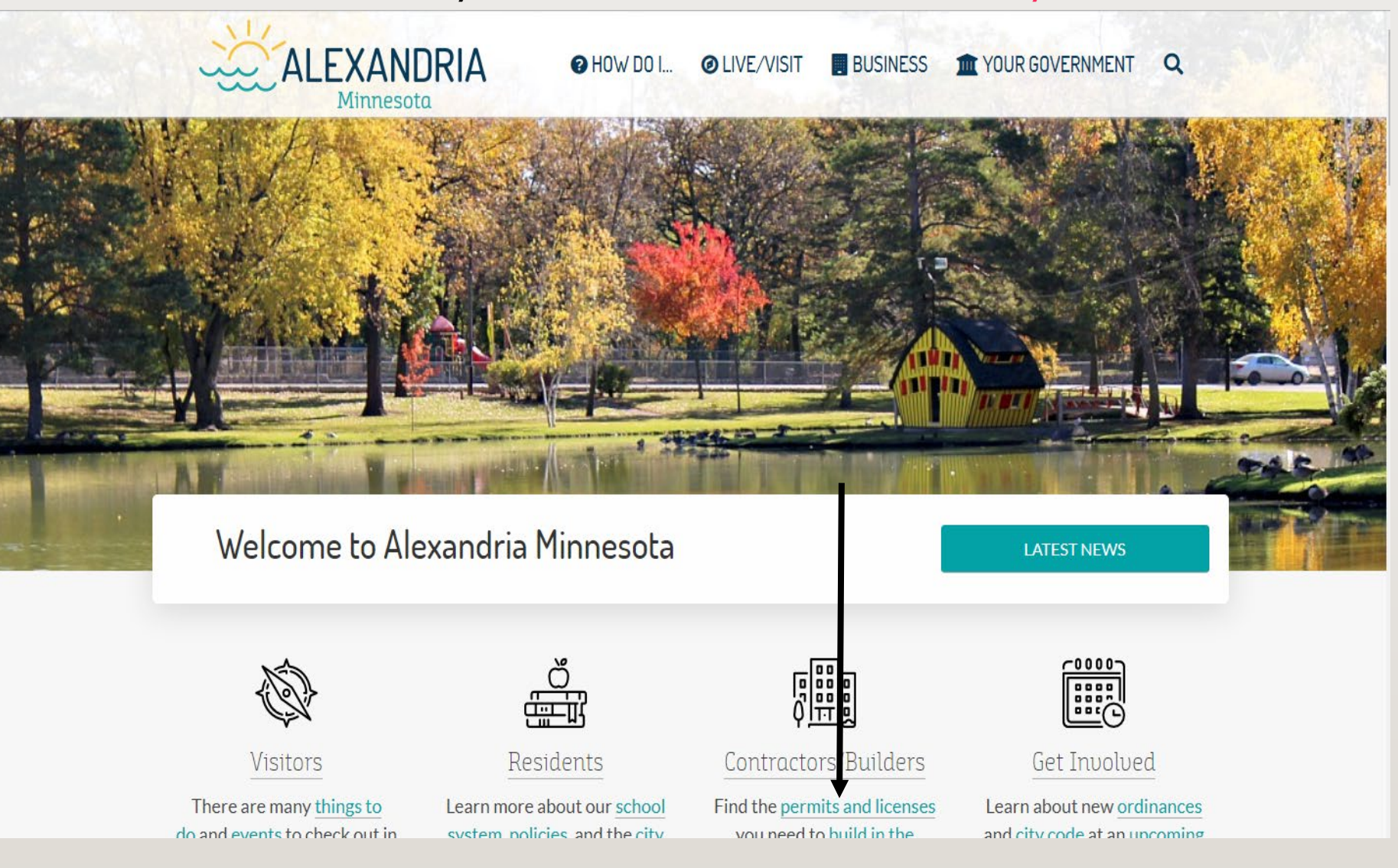

Click on "permits and licenses"

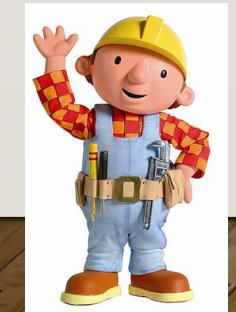

If you want to search by leyword or status, try the Document Search. Find Your Way
Building Permits | Planning & Zoning | ROW Permits | Special Events | Other
Permits

HELD BANK

**Building Permits** 

Learn more about the building department

Click Here for ePermitting ALEXANDRIA TOWNSHIP PERMITS NOT ISSUED VIA EPERMIT SYSTEM. PLEASE CONTINUE TO DROP OFF PAPERWORKI

Click Here for eScheduling

City Commercial New Construction Building Permits C -City Residential New Construction Permits C -2-Mile Radius Commerical Permit C -2-Mile Radius Residential Permit C - City Departments Administration and Finance Alexandria Airport ALP Utilities Assessor Office Building Department City Council Community Development Fire Department Municipal Liquor Stores Police Department Public Works - Park Department Public Works - Street Department Runestone Community Center

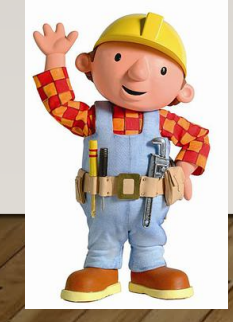

# ALEXANDRIA City of Alexandria

### Home Permits Search

### Home

### Apply for Permit

Obtain permits to purchase online

### Pay for Approved Plan Review Permit

Pay for a plan review permit previously applied for which has been approved

### Search for Permit

Search by address or permit number

### When you find your permit, you can also:

- View inspection results for the permit
- View scheduled inspections for the permit
- Pay for approved permit

### Welcome to the City of Alexandria Online ePermits

### Contractor Login (required) / Owner Login (optional):

Please login to begin the process. If you do not have an ePermits account, please register your account and create an Email account and password.

This website provides you, our valued customer, with an effective and efficient way to understand and utilize the services we provide. The ePermit center is designed to allow you to pull various residential permits in a single location, making the permitting process easy and efficient; plus provide 24-hour service to you seven days a week.

### ALEXANDRIA TOWNSHIP PERMITS NOT ISSUED VIA EPERMIT SYSTEM. PLEASE CONTINUE TO DROP OFF PAPERWORK!

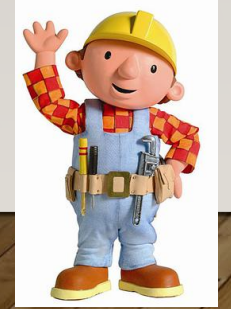

Customer Service Privacy

<u>Cities</u> <u>Provided by LOGIS</u>

Cart (0) Account

Login

| Permits                                                                                                    |                            |
|----------------------------------------------------------------------------------------------------|----------------------------|
| FAccount Login                                                                                              |                            |
| Password:                                                                                                   | First Time Only            |
| Forgot password<br>Register for an account                                                                  | Create an Account          |
|                                                                                                    |                            |
| Owners do not have to register but you will not have access to I am an owner and do not want to register    | all features of this site. |
| Owners do not have to register but you will not have access to<br>I am an owner and do not want to register | all features of this site. |

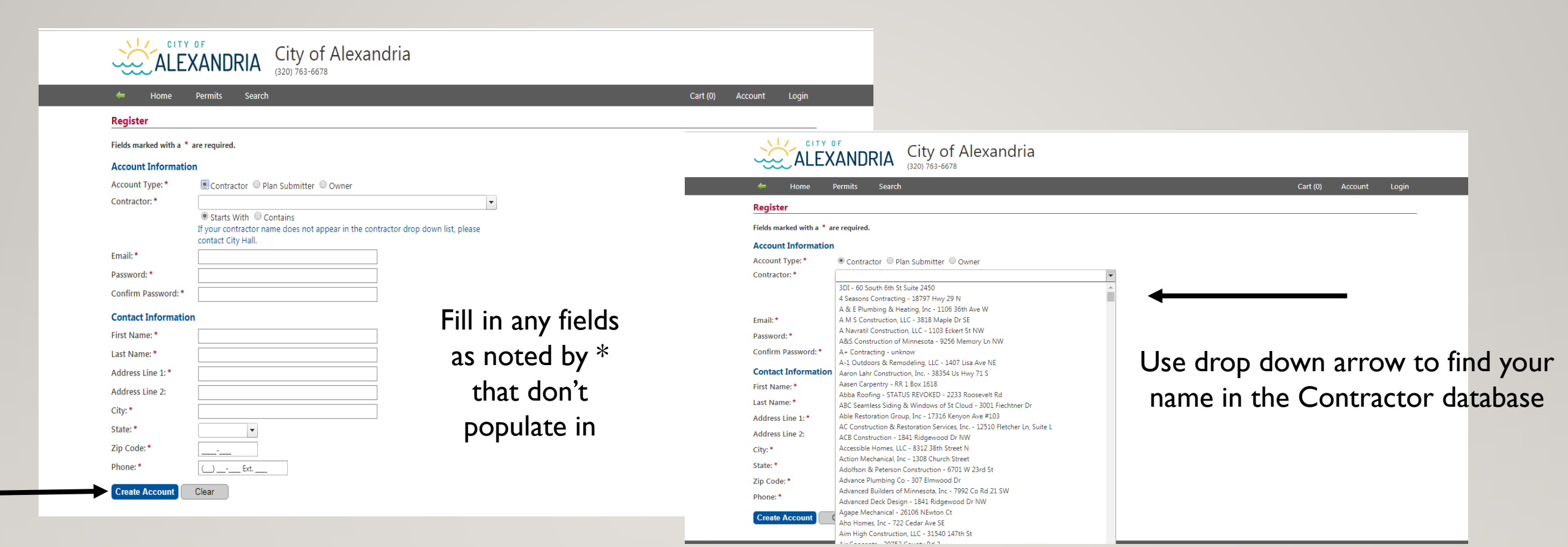

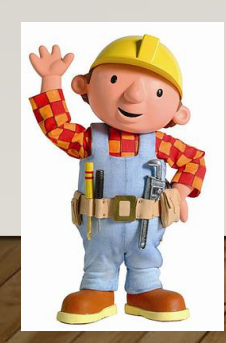

## Click "Create Account"

| Vour accour          | nt was successfully created!                                                                                             |  |  |
|----------------------|----------------------------------------------------------------------------------------------------|--|--|
| Fields marked with a | * are required.                                                                                                    |  |  |
| Account Informat     | tion                                                                                                    |  |  |
| Account Type: *      | 🖲 Contractor 🔍 Plan Submitter 🔍 Owner                                                                                    |  |  |
| Contractor:*         | 2nd Generation Chimneys Inc - 18730 Buchanan St NE 🔹                                                                     |  |  |
|                      | Starts With Contains If your contractor name does not appear in the contractor drop down list, please contact City Hall. |  |  |
| Email:*              | test@gmail.com                                                                                                    |  |  |
| Contact Informat     | tion                                                                                                    |  |  |
| First Name:*         | Rachel                                                                                                    |  |  |
| Last Name: *         | Romansky                                                                                                    |  |  |
| Address Line 1:*     | Test                                                                                                    |  |  |
| Address Line 2:      |                                                                                                    |  |  |
| City:*               | 12354 Test                                                                                                    |  |  |
| State: *             | MN                                                                                                    |  |  |
| Zip Code:*           | 12345                                                                                                    |  |  |
| Phone: *             | (123) 123-1234 Ext                                                                                                    |  |  |
|                      |                                                                                                    |  |  |

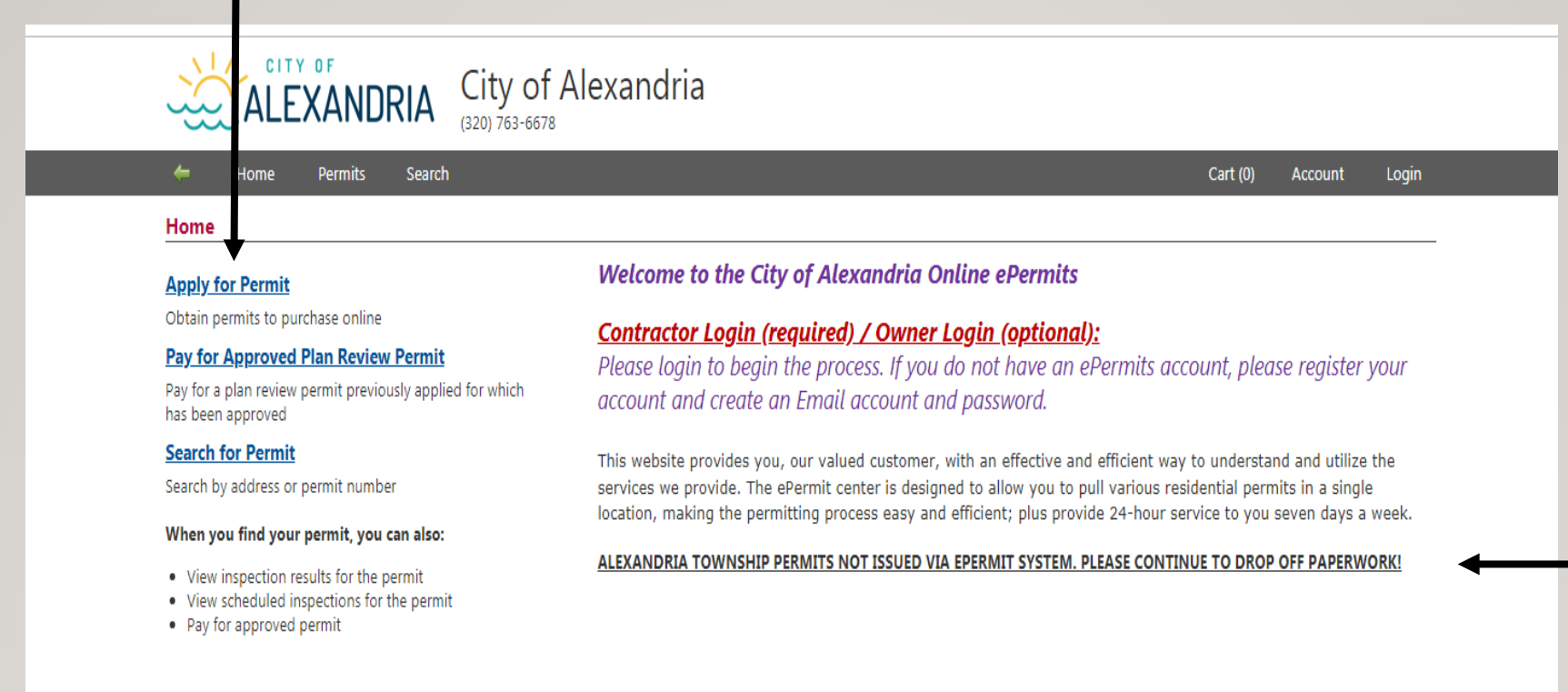

REMINDER: ePermits can be obtained for non-plan reviewable permits only NOTE: Alexandria Township permits are not accessible via the e-Permit program

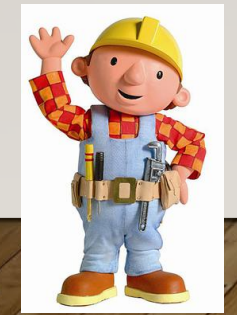

Customer Service Privacy

| 👉 Home Permits Search Your History                                                                                                    | Cart (0) Account Lo                                                                              |
|----------------------------------------------------------------------------------------------------|--------------------------------------------------------------------------------------------------|
| Permits                                                                                                    |                                                                                                  |
| Apply for Permit<br>Owners Only                                                                                                    | ALEXANDRIA TOWNSHIP PERMITS NOT ISSUED VIA EPERMIT SYSTEM. PLEASE CONTINUE TO DROP OFF PAPERWORK |
| Building - Miscellaneous                                                                                                    |                                                                                                  |
| Building Demolish                                                                                                    |                                                                                                  |
| Building - Residential                                                                                                    |                                                                                                  |
| <ul> <li>Re-Roof</li> <li>Re-Roof &amp; Re-Side</li> <li>Re-Roof &amp; Windows</li> <li>Re-Roof, Re-Side &amp; Windows</li> <li>Re-Side</li> <li>Re-Side &amp; Windows</li> <li>Re-Side &amp; Windows</li> <li>Windows</li> </ul> |                                                                                                  |
| Mechanical                                                                                                    |                                                                                                  |
| <u>Air Conditioner</u> <u>Air Conditioner &amp; Furnace</u> <u>Boiler</u> <u>Furnace</u> <u>Unit Heater</u>                                                                                                    |                                                                                                  |
| Plumbing                                                                                                    |                                                                                                  |
| <u>Device Backflow</u> <u>Water Heater</u> <u>Water Meter</u> <u>Water Service</u>                                                                                                    |                                                                                                  |

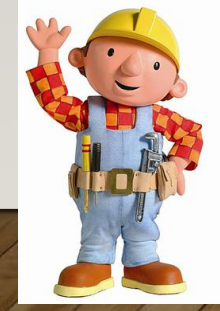

### Ice & Water, Weather Barrier, Framing & Flashing Inspection Options:

- Call for on-site ice & water, weather barrier, framing & flashing inspection (320-763-6678).
   Inspections are available Monday thru Friday beginning at 8:30 am and ending at 4:00 pm.
   Inspections available first come, first served, please plan ahead when scheduling especially during peak construction.
- For work conducted after hours or during the weekend, please take pictures before covering up with shingles or siding and upload into the permit.

### A Final Inspection Is Required Upon Completion:

Call for on-site final inspection (320-763-6678).
 Inspections are available Monday thru Friday beginning at 8:30 am and ending at 4:00 pm.
 Inspections are available first come, first served, please plan ahead when scheduling especially during peak construction.

NOTE: During the winter months, roof inspections are not performed when there is any snow on the roof. Please call for an inspection only when the new roof is 100% clear of snow.

### **Contractor Declaration**

As a contractor, I hereby apply for a permit and I acknowledge that the information submitted is complete and accurate; that the work will be in conformance with the ordinances and codes of the City of Alexandria and with the Minnesota State Building, Plumbing, and Mechanical Codes. I understand that work is not to start without a permit and permit(s) will expire in six (6) months from the date of issue unless an extension is requested and approved.

I Agree - Apply for Permit

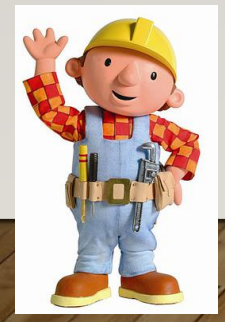

| 🔶 Home                  | Permits Search Your History                                      | Cart (0) Account Logout |
|-------------------------|------------------------------------------------------------------|-------------------------|
| Permit Applicati        | on - Address                                                     |                         |
| Permit:                 | Re-Roof                                                          |                         |
| Address                 | Enter the location of the site where the work will be performed. |                         |
| Applicant     Selection | Number: 704                                                      |                         |
| Details     Fees        | Street Name: Broadway St                                         |                         |
|                         | Unit:                                                            |                         |
|                         | Property Use: Commercial                                         |                         |
|                         | ← Back Next →                                                    |                         |
|                         |                                                                  |                         |
|                         |                                                                  |                         |
|                         |                                                                  |                         |
|                         |                                                                  |                         |
|                         |                                                                  |                         |
|                         |                                                                  |                         |
|                         |                                                                  |                         |
|                         |                                                                  |                         |
|                         |                                                                  |                         |

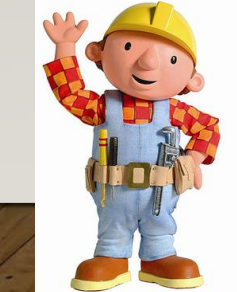

| e Home                              | Permits Search             | Your History                                       | Cart (0) Account Lo |
|-------------------------------------|----------------------------|----------------------------------------------------|---------------------|
| Реппіт Арріса                       | ion - Applicant            |                                                    |                     |
| Permit:<br>Address:                 | Re-Roof<br>704 Broadway St |                                                    |                     |
|                                     | Fields marked with a       | ' are required.                                    |                     |
| Address     Applicant     Selection | Note: Your email will      | be used to send a receipt of your purchase to you. |                     |
| Details                             | Email: *                   | ltimm@alexandriamn.city                            |                     |
| • rees                              | First Name: *              | Lynn                                               |                     |
|                                     | Last Name: *               | Timm                                               |                     |
|                                     | Address Line 1:*           | 704 Broadway                                       |                     |
|                                     | Address Line 2:            |                                                    |                     |
|                                     | City: *                    | Alexandria                                         |                     |
|                                     | State: *                   | MN                                                 |                     |
|                                     | Zip Code: *                | 56308                                              |                     |
|                                     | Phone: *                   | (320) 759-3644 Ext                                 |                     |
|                                     | ← Back Nex                 | t→                                                 |                     |
|                                     |                            | _                                                  |                     |
|                                     |                            |                                                    |                     |
|                                     |                            |                                                    |                     |
|                                     |                            |                                                    |                     |

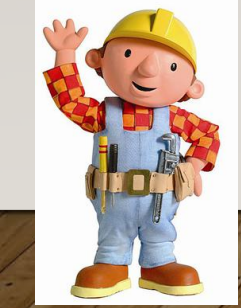

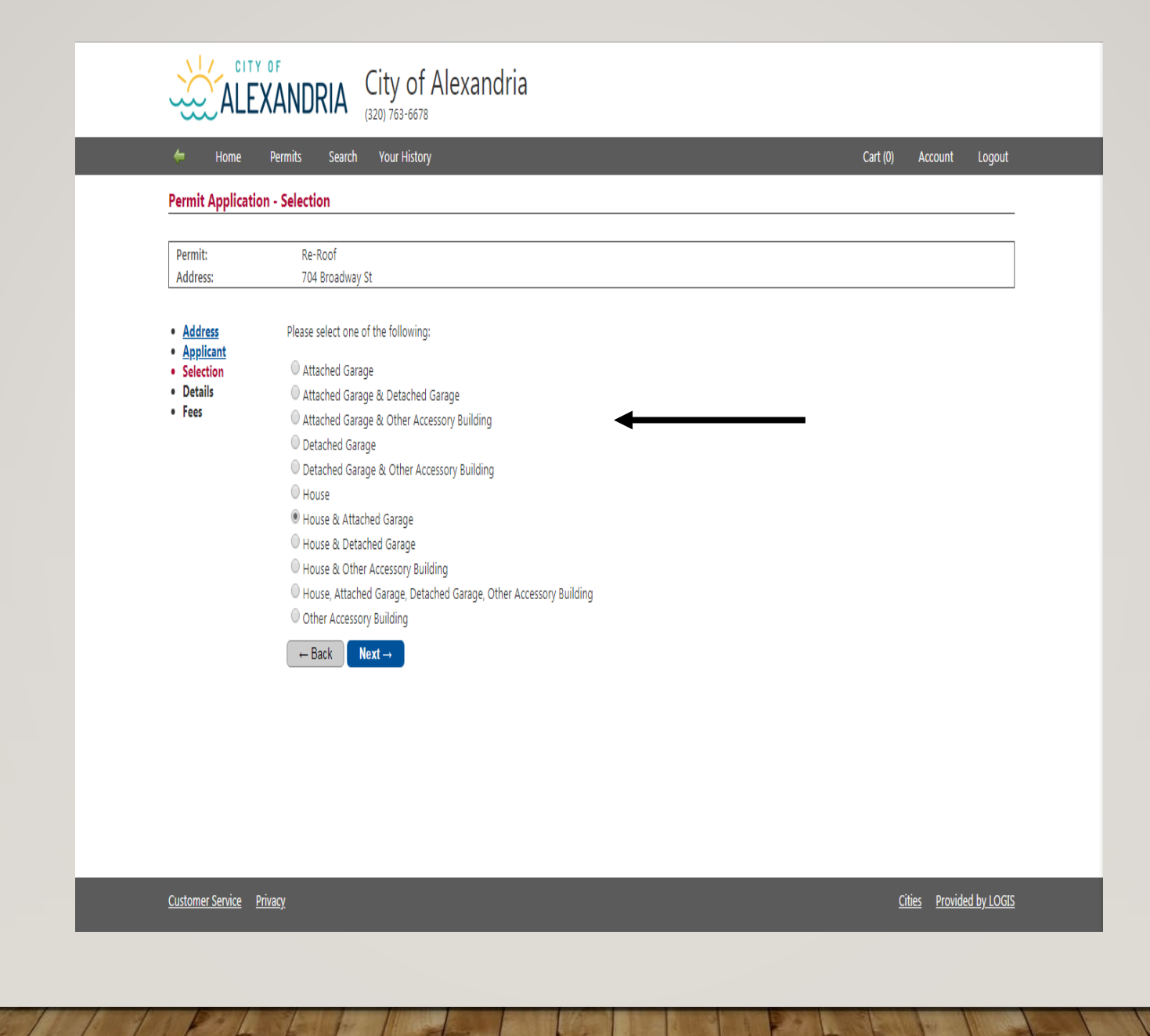

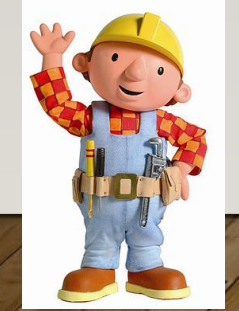

|     | 👉 Home Permits Search Your History                                                                                                    | Cart (0) Account L              |
|-----|----------------------------------------------------------------------------------------------------|---------------------------------|
|     | Permit Application - Details                                                                                                    |                                 |
|     | Permit: Re-Roof<br>Address: 704 Broadway St                                                                                                    |                                 |
|     | <ul> <li>Address</li> <li>Applicant</li> <li>Selection</li> <li>Details</li> <li>Fees</li> <li>Valuation of work must include the cost of all materials and labor.</li> <li>Valuation: * s 800</li> <li>Please enter data into the following field(s), if applicable.</li> <li>Please indicate the type of materials being used for the roof (shingles, metal, etc.).</li> <li>Roofing Materials: * Asphalt</li> <li>← Back Next →</li> </ul> |                                 |
| le: | <u>Customer Service</u> <u>Privacy</u>                                                                                                    | <u>Cities</u> <u>Provided b</u> |

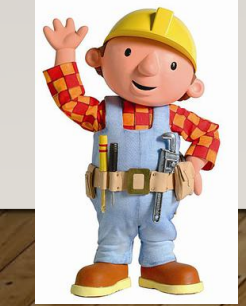

| Permit Applic:                                                                                                    | tion - Fees                                                                                    |                                            |
|----------------------------------------------------------------------------------------------------|------------------------------------------------------------------------------------------------|--------------------------------------------|
| Permit:<br>Address:                                                                                                    | Re-Roof<br>704 Broadway St                                                                     |                                            |
| <ul> <li><u>Address</u></li> <li><u>Applicant</u></li> <li><u>Selection</u></li> <li><u>Details</u></li> <li>Fees</li> </ul> | Permit FeesChargeConvenience Fee\$2.00Re-roofing\$39.00Surcharge \$1.00\$1.00Fee Total:\$42.00 | Paypal charges a \$2.00<br>convenience fee |

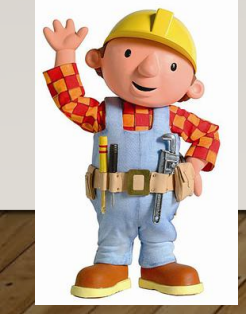

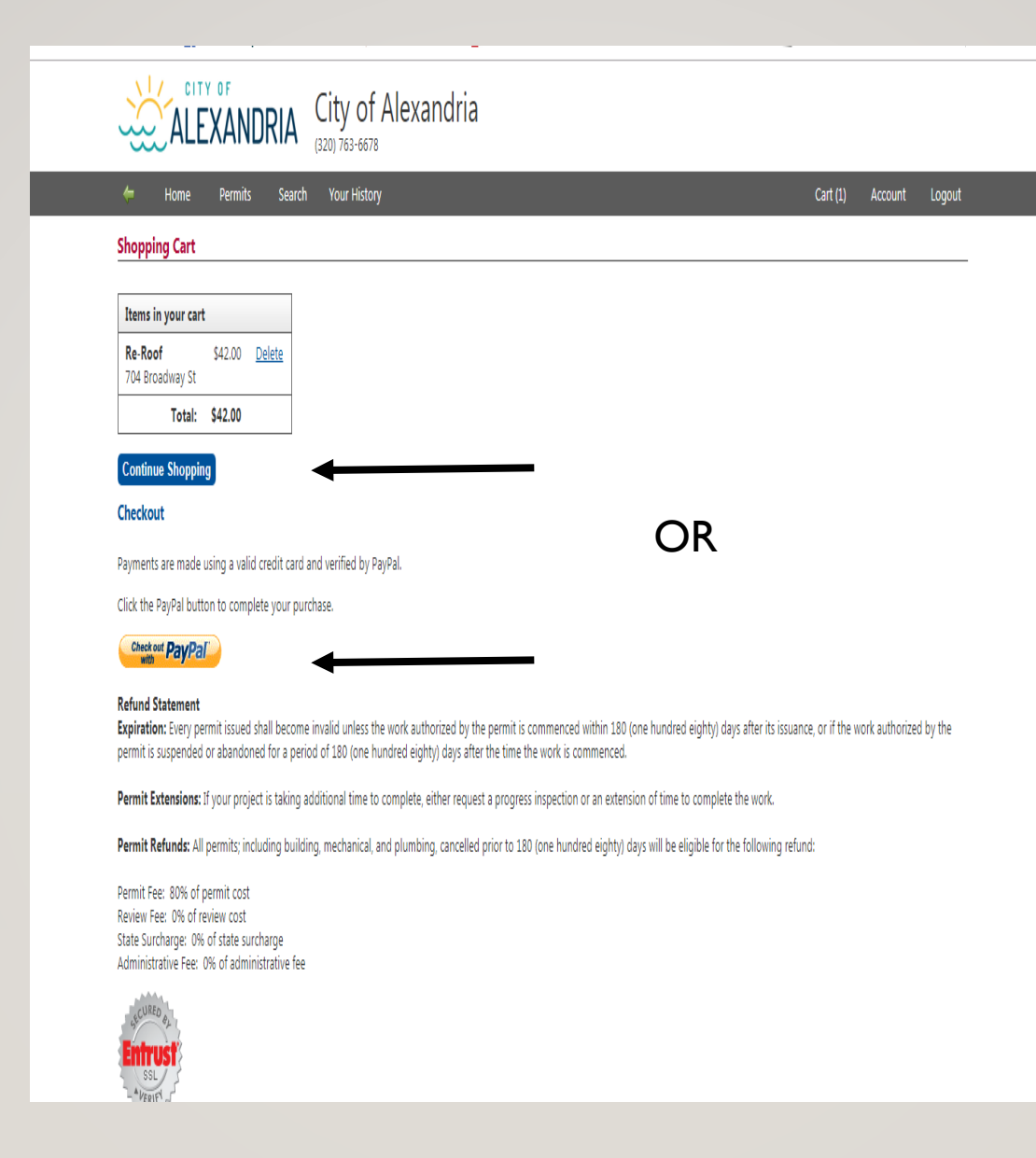

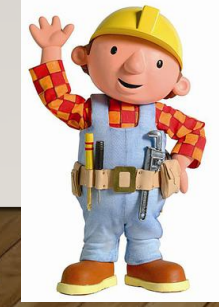

### Home Permits Permit Fee Estimator Search Your History

Cart (0) Account Logout

### **Order Summary**

 $\bigcirc$ 

Your order has been processed! An email containing your purchase information has been sent to you.

### Print and post the permits at the job site.

| Purchase Information      |                                                                                                    |                                |
|---------------------------|----------------------------------------------------------------------------------------------------|--------------------------------|
| Permit Number<br>TC200618 | Tearoff/Reroof<br>1201 Ford Rd                                                                                                    |                                |
| Download Permit PDF       | Fees:<br>Permit<br>Total Fees                                                                                                    | \$366.25<br>\$366.25           |
| Schedule Inspection Now   | Required Inspections:<br>Residential Final<br>Residential Footing<br>Residential Framing<br>Residential Insulation                                                                                                    |                                |
|                           | <b>Comments:</b><br>1. A Cedar Shake Inspection is required before shakes are installed. 2. Minnesota State Building Code requires all buildings to meet a 90 MPH three second guestandard. 3. Any structural repairs must be inspected prior to roof installation. 4. New roof coverings shall not be installed without first removing the existing coverings (Section R907.3 of the IRC). 5. An inspection of ice and water barrier is required or you may take detailed pictures showing all areas of ice and water including a picture that shows the home with work in progress. Leave pictures on site for review at time of final inspection. 6.A final inspection is required. This inspection can be scheduled with the Inspection Division at (952) 939-8394. 7.Permit is for Roofing ONLY. CHIMNEY REPAIR REQUIRES A BUILDING PERMIT. | ust<br>roof<br>r barrier<br>is |
|                           | Order Total:                                                                                                    | \$366.25                       |

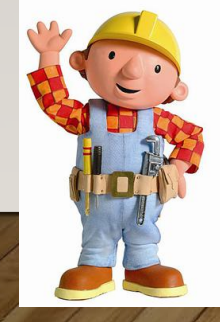

Once the permit has been processed you will receive an email with a copy of the permit attached and a copy of the inspection record.

Se sure to print copies and/or save them in your emails. You will not have access again once the emails are deleted; although you will be able to view it in the ePermit system.

From here you can either close out of ePermitting or you can schedule an inspection.

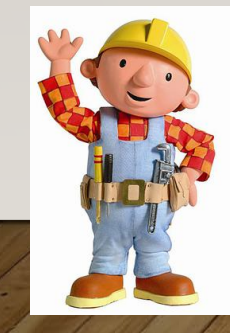

### PERMIT

**City of Alexandria** 704 Broadway Alexandria, MN 56308 (320) 763-6678 ci.alexandria.mn.us 63 - Alexandria City

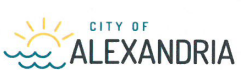

Permit Type: Building Permit Number: AX025014 Date Issued: 12/10/2018

Permit Category: ePermit

### Site Address: 1104 Elm St

Lot: Block: Addition: Hicks 3rd Addn PID: 63-1796-000 Property Use: Residential

Applicant/Permitee: Signature

### **Description:**

| Sub Type:    | Windows |  | Construction Type: |
|--------------|---------|--|--------------------|
| Work Type:   | Replace |  |                    |
| Description: | House   |  |                    |
| Census Code: | -       |  | Occupancy:         |
| Zoning:      |         |  |                    |
| Square Feet: | 0       |  |                    |

Comments: All windows are to be installed and flashed in strict adherence with their manufacturer's specifications. Tempered glazing is required within 24-inches of a door, within 18-inches of the floor when a single pane of glass exceeds 9-squre feet; and within a wall enclosing a bathtub, shower, whirlpool, and the like. \*Always refer to the Code for specifics.

| Fee:<br>Valuation: 7,000.00 | Description<br>Convenience Fee<br>Surcharge \$1.00<br>Windows | <u>Amount</u><br>\$2.00<br>\$1.00<br>\$39.00 | Payment: | Amount:<br>Type:<br>Receipt #: | \$ 42.00<br>CREDIT<br>This payment was received through<br>ePermits. |
|-----------------------------|---------------------------------------------------------------|----------------------------------------------|----------|--------------------------------|----------------------------------------------------------------------|
|                             | Total:                                                        | \$42.00                                      |          | Date Paid:                     | 12/10/2018                                                           |

| Contractor:                                                                                                    | Owner:<br>Hillenbrand/Erik W & Lindsey B<br>1104 Elm St<br>Alexandria MN 56308 | - Applicant -                                 |
|----------------------------------------------------------------------------------------------------|--------------------------------------------------------------------------------|-----------------------------------------------|
| I HEREBY ACKNOWLEDGE THAT I HAVE READ THIS APPLICA<br>AGREE TO COMPLY WITH ALL THE ORDINANCES OF THE CIT<br>REGULATING BUILDING CONSTRUCTION. | ATION AND STATE THAT THE AR<br>TY OF ALEXANDRIA AND THE L/                     | BOVE IS CORRECT AND<br>AWS OF THE STATE OF MN |

Building Official

### **INSPECTION RECORD**

City of Alexandria 704 Broadway Alexandria, MN 56308 (320) 763-6678 ci.alexandria.mn.us 63 - Alexandria City

Permit Type: Building AX025014 Permit Number: Date Issued: 12/10/2018 Permit Category: ePermit

### Site Address: 1104 Elm St

| Lot:         | Block:         | Addition: Hicks 3rd Addn |                                |
|--------------|----------------|--------------------------|--------------------------------|
| PID: 63-     | 1796-000       |                          |                                |
| Property Us  | e: Residential |                          |                                |
| Sub Type:    | Windows        |                          | Hillenbrand/Erik W & Lindsey B |
| Work Type:   | Replace        | x                        |                                |
| Description: | House          |                          |                                |
|              | 1              | <b>T D</b> :             |                                |

| Inspection Type | Date | Inspector |
|-----------------|------|-----------|
| Final           |      |           |
| Framing         |      |           |

All windows are to be installed and flashed in strict adherence with their manufacturer's specifications. Tempered glazing is required within 24-inches of a door, within 18-inches of the floor when a single pane of glass exceeds 9-squre feet; and within a wall enclosing a bathtub, shower, whirlpool, and the like. \*Always refer to the Code for specifics.

Permit expires 180 days of issue. KEEP PLANS ON SITE. Please allow 2 days to process the Certificate of Occupancy.

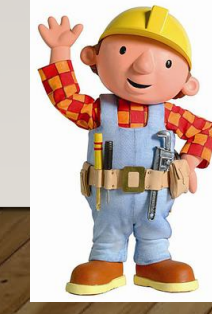

If you want to search by keyword or status, try the Document Search.

Find Your Way

Building Permits | Planning & Zoning | ROW Permits | Special Events | Other Permits

1 Hello ANTA

Building Permits

Learn more about the building department

# Click Here for ePermitting

ALEXANDRIA TOWNSHIP PERMITS. OT ISSUED VIA EPERMIT SYSTEM. PLEASE CONTINUE TO DROP OFF PAPERWORKI

Click Here for eScheduling

City Commercial New Construction Building Permits 2 -City Residential New Construction Permits 2 -2-Mile Radius Commerical Permit 2 -

2-Mile Radius Residential Permit 🗗 -

City Departments Administration and Finance Alexandria Airport ALP Utilities Assessor Office Building Department City Council Community Development Fire Department Municipal Liquor Stores Police Department Public Works - Park Department

Runestone Community Center

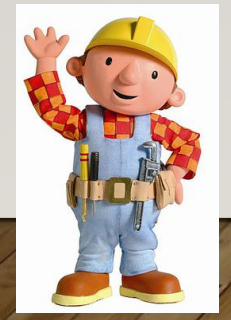

| ter Home                                                                                                    | Permits Search                                                                                                    | Cart (0) Account Login |
|----------------------------------------------------------------------------------------------------|----------------------------------------------------------------------------------------------------|------------------------|
| Search                                                                                                    |                                                                                                    |                        |
| Search for and select                                                                                                    | he permit to:                                                                                                    |                        |
| View permit de     View permit de     View permit in     View schedule     Schedule new     Pay for approv Enter all or part of a | ails<br>pection results<br>permit inspections<br>ermit inspections<br>ed permit<br>by of the following fields. At least one field is required.                   |                        |
| Permit #:                                                                                                    | AX                                                                                                    |                        |
| Number:                                                                                                    |                                                                                                    |                        |
| Street Name:                                                                                                    |                                                                                                    |                        |
| Unit:                                                                                                    | •                                                                                                    |                        |
|                                                                                                    | •                                                                                                    |                        |
| Contractor:                                                                                                    |                                                                                                    |                        |
| Contractor:                                                                                                    | Starts With Contains                                                                                                    |                        |
| Contractor:<br>Permit Type:                                                                                                    | Starts With Contains                                                                                                    |                        |
| Contractor:<br>Permit Type:<br>Sub Type:                                                                                          | Starts With Contains                                                                                                    |                        |
| Contractor:<br>Permit Type:<br>Sub Type:<br>Work Type:                                                                            | Starts With Contains                                                                                                    |                        |
| Contractor:<br>Permit Type:<br>Sub Type:<br>Work Type:<br>Issued Date From/To                                                     | Starts With Contains                                                                                                    |                        |
| Contractor:<br>Permit Type:<br>Sub Type:<br>Work Type:<br>Issued Date From/To<br>Applied Date From/T                              | Starts With Contains      Contains                                                                                                    |                        |
| Contractor:<br>Permit Type:<br>Sub Type:<br>Work Type:<br>Issued Date From/To<br>Applied Date From/T<br>Search Cle                | Starts With ♥ Contains     V     V     V     V     V     V     V     V     V     V     V     V     V     V     V     V     V     V     V     V     V     V     V |                        |

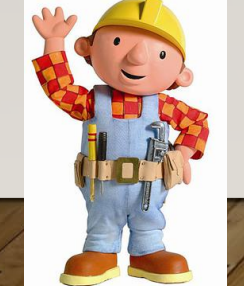

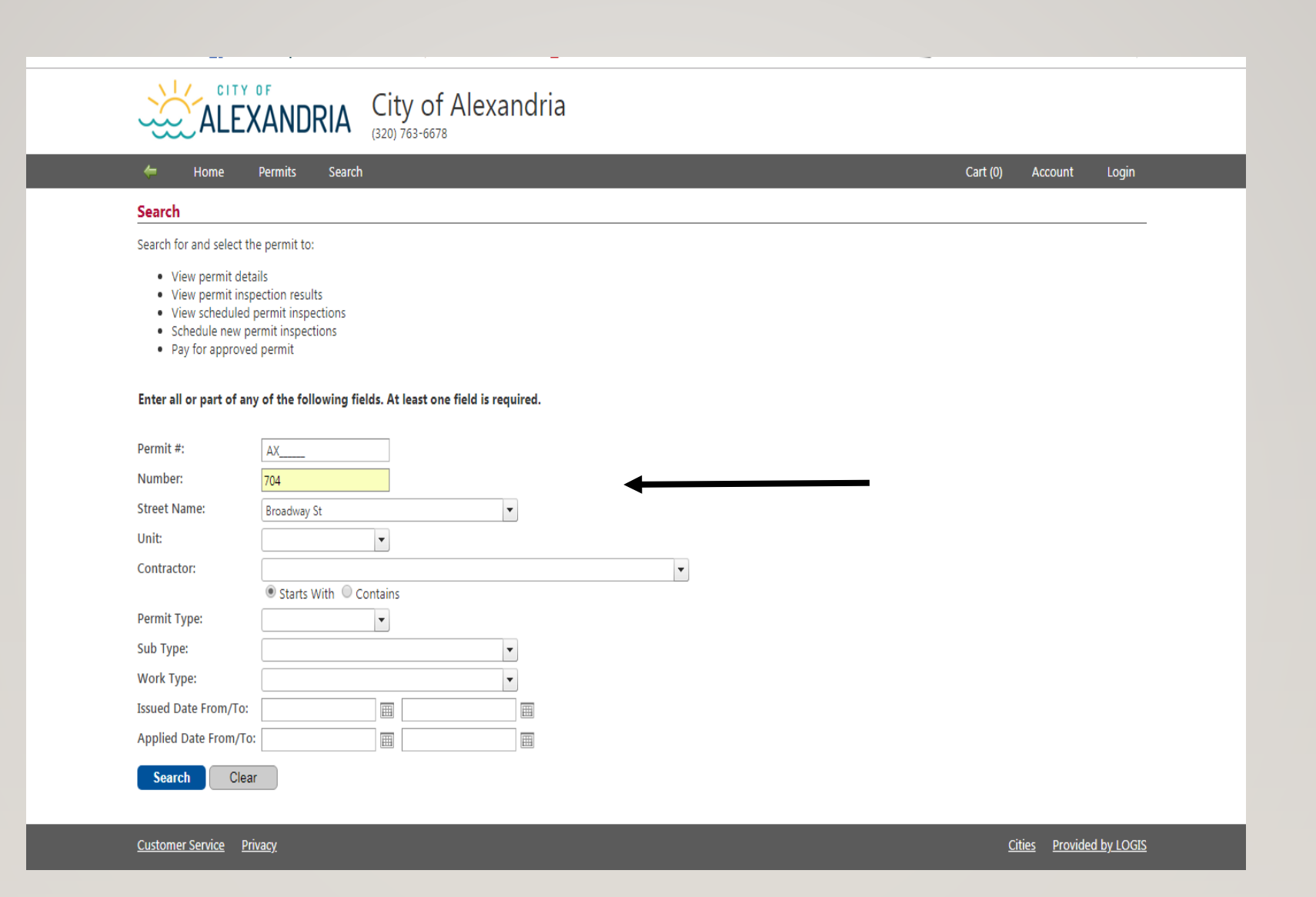

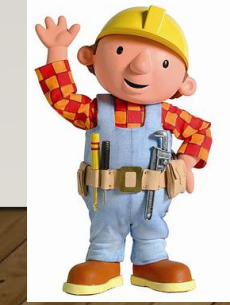

| Succentanie.          | broduway st              |   |
|-----------------------|--------------------------|---|
| Unit:                 | Y                        |   |
| Contractor:           |                          | Y |
|                       | ● Starts With ○ Contains |   |
| Permit Type:          | <b>v</b>                 |   |
| Sub Type:             |                          |   |
| Work Type:            |                          |   |
| Issued Date From/To:  |                          |   |
| Applied Date From/To: |                          |   |
| Search Clear          |                          |   |

Click on the permit number needing the inspection scheduled

| H 4 1           |                    | I              |                |                |                                                            |                       |                                         |                  |                 |            |                    | 1 to 6 of 6       |
|-----------------|--------------------|----------------|----------------|----------------|------------------------------------------------------------|-----------------------|-----------------------------------------|------------------|-----------------|------------|--------------------|-------------------|
| Permit #        |                    | Permit<br>Type | Sub Type       | Work Type      | Description                                                | Address               | Contractor                              | Issued<br>Date ▼ | Applied<br>Date | Final Date | Expiration<br>Date | Cancelled<br>Date |
| <u>AX024163</u> | <u>Inspections</u> | Building       | Commercial     | Tearoff/Reroof | Replace Roofing                                            | 704<br>Broadway<br>St | Buttweilers Do-All, Inc                 | 5/4/2018         | 5/2/2018        |            |                    |                   |
| <u>AX011869</u> | Inspections        | Mechanical     | Commercial     | Replace        |                                                            | 704<br>Broadway<br>St | NAC Mechanical &<br>Electrical Services | 9/21/2016        | 9/21/2016       | 12/31/2016 |                    |                   |
| <u>AX015638</u> | Inspections        | Plumbing       | Commercial     | Conv - None    |                                                            | 704<br>Broadway<br>St | Moe`s Plumbing, LLC                     | 9/10/2014        | 9/10/2014       | 12/1/2014  |                    |                   |
| <u>AX000652</u> | Inspections        | Building       | Commercial     | Alteration     | Adding 2 Walls In An Existing Office<br>To Make 2 Offices. | 704<br>Broadway<br>St |                                         | 1/4/2001         | 1/4/2001        |            |                    |                   |
| <u>AX000665</u> | Inspections        | Building       | Conv -<br>None | Conv - None    |                                                            | 704<br>Broadway<br>St |                                         | 8/25/2000        | 8/25/2000       |            |                    |                   |
| <u>AX000666</u> | Inspections        | Building       | Conv -<br>None | Conv - None    |                                                            | 704<br>Broadway<br>St |                                         | 8/25/2000        | 8/25/2000       |            |                    |                   |

Customer Service Privacy

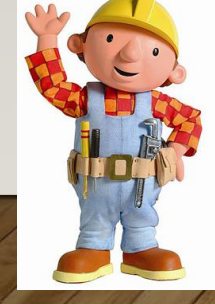

| 듣 Home                 | ermits Search   | Cart (0) Account L |
|------------------------|-----------------|--------------------|
| Permit AX024163 E      | etails          |                    |
| View / Schedule Inspec | tions           |                    |
| Property Information   | חו              |                    |
| PID:                   | 630970000       |                    |
| Address:               | 704 Broadway St |                    |
| Permit Information     |                 |                    |
| Permit #:              | AX024163        |                    |
| Permit Type:           | Building        |                    |
| Sub Type:              | Commercial      |                    |
| Work Type:             | Tearoff/Reroof  |                    |
| Description:           | Replace Roofing |                    |
| Assigned Dates         |                 |                    |
| Applied Date:          | 5/2/2018        |                    |
| Issued Date:           | 5/4/2018        |                    |
| Approved Date:         | 5/3/2018        |                    |
| Final Date:            |                 |                    |
| Cancel Date:           |                 |                    |
| Dead Date:             |                 |                    |
| Refund Date:           |                 |                    |
| Expiration Date:       |                 |                    |
| Permit Fees            |                 |                    |
| Total Fees:            | \$856.25        |                    |
| Permit Valuation       |                 |                    |
|                        | ÊTE 000 00      |                    |

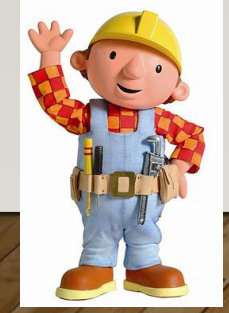

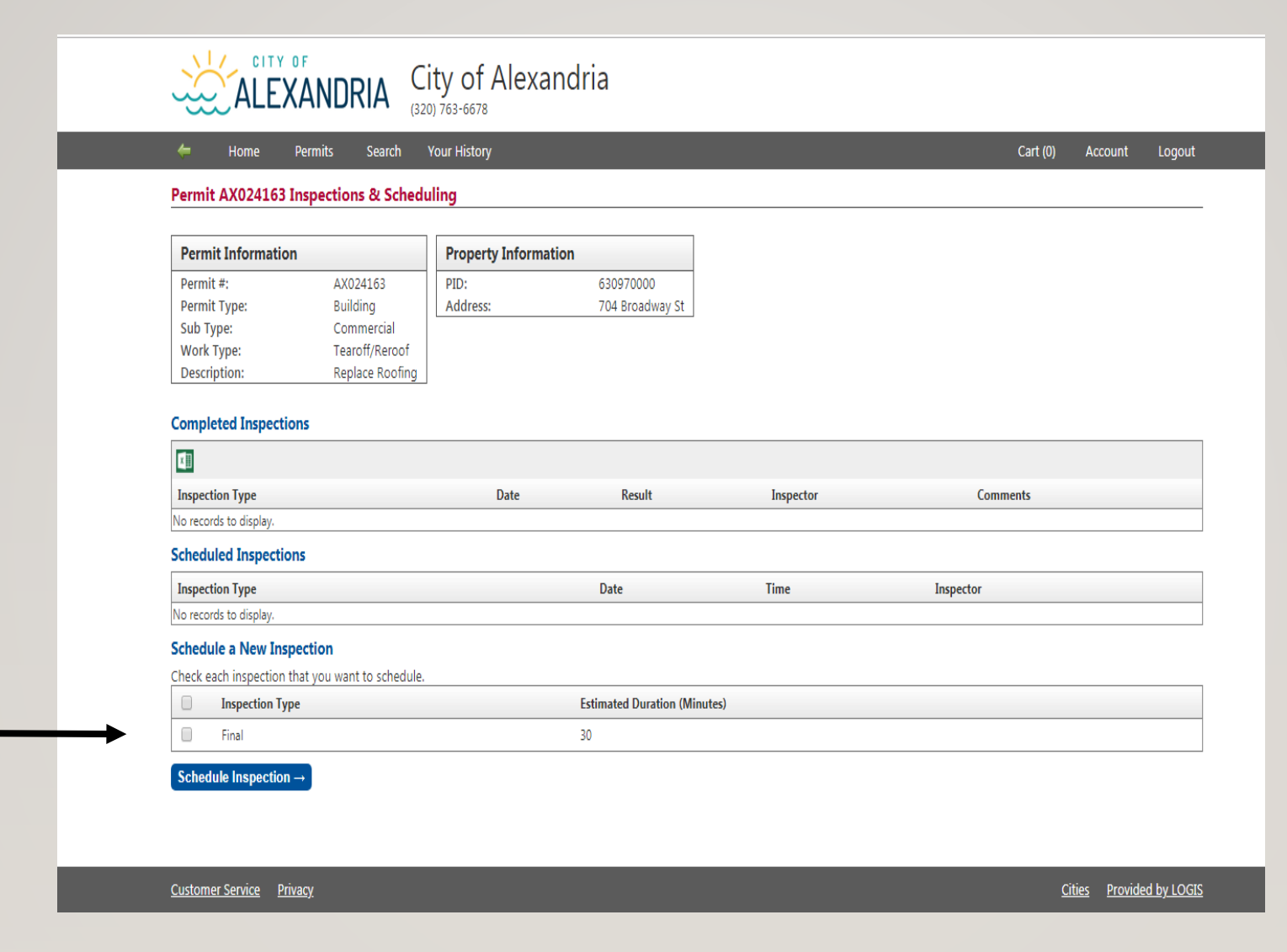

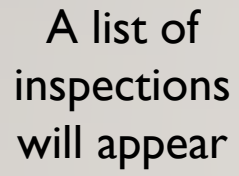

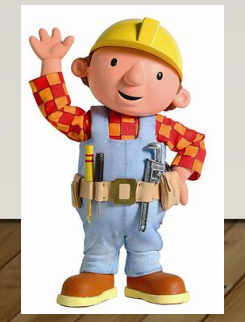

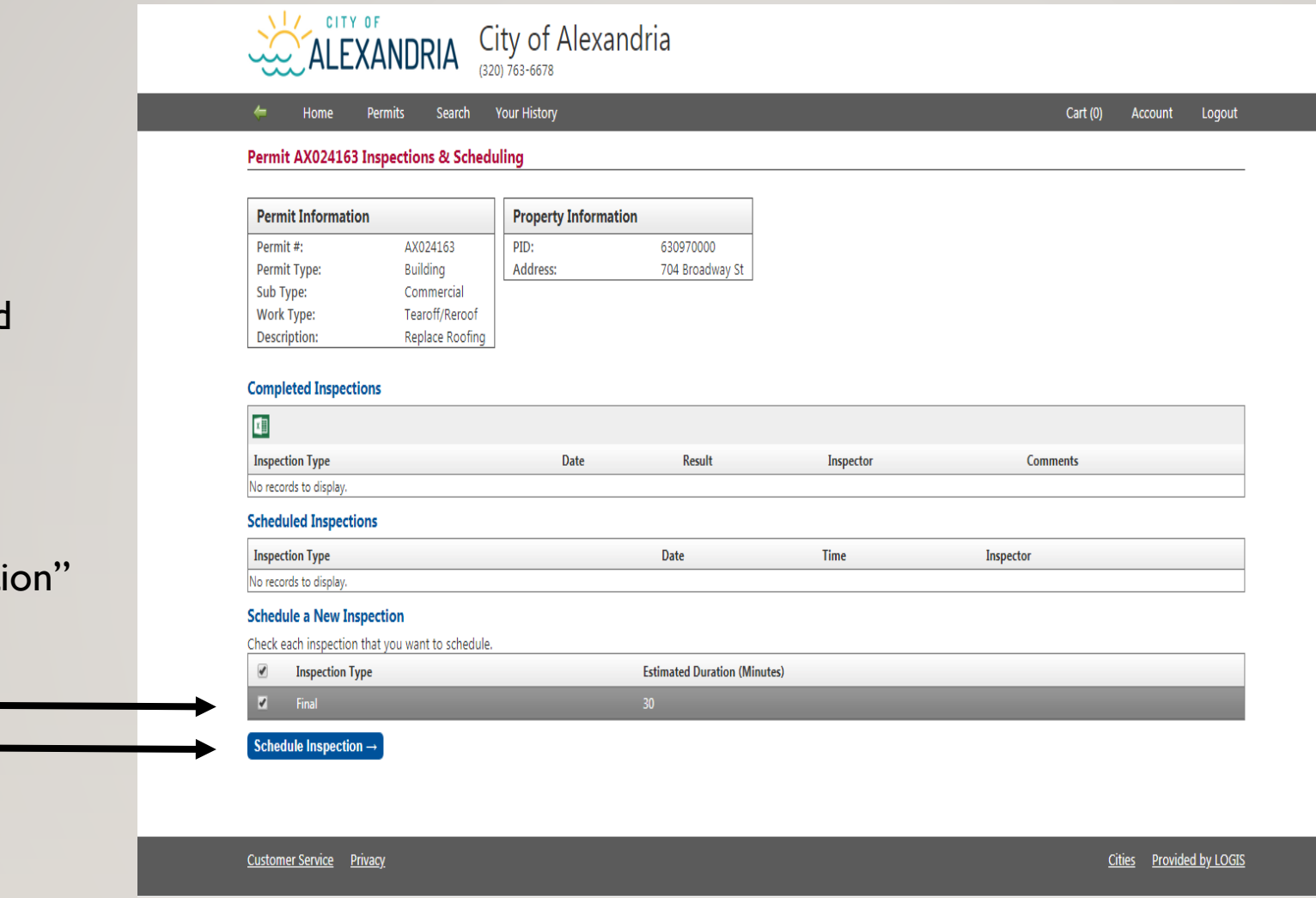

Click on the desired inspection

# Click on "Schedule Inspection"

|               | Downik Information              | Demain for the second second        |                         | Property Information |  |
|---------------|---------------------------------|-------------------------------------|-------------------------|----------------------|--|
|               | Permit Informatio               | n                                   | Property Informa        | ation                |  |
|               | Permit #:                       | AX024163                            | PID:                    | 630970000            |  |
|               | Permit Type:                    | Building                            | Address:                | 704 Broadway St      |  |
|               | Work Type:                      | Tearoff/Reroof                      |                         |                      |  |
|               | Description:                    | Replace Roofing                     |                         |                      |  |
|               |                                 |                                     |                         |                      |  |
|               | Inspection Type(s)              |                                     |                         |                      |  |
| Pick a date:  | Final                           |                                     |                         |                      |  |
|               |                                 |                                     |                         |                      |  |
| note you can  | Fields marked with a *          | are required.                       |                         |                      |  |
| only schedule | Inspection Date: *              | 📢 4 January, 2019                   | • ••                    |                      |  |
| only schedule |                                 | S M T W T                           | F S                     |                      |  |
| out 10 days   |                                 | 30 31 1 2 3                         | 4 5                     |                      |  |
|               |                                 | 6 7 8 9 10                          | 11 12                   |                      |  |
|               |                                 | 13 14 15 <b>16 17</b>               | <b>18</b> 19            |                      |  |
|               |                                 | 20 21 <b>22 23 24</b>               | 25 26                   |                      |  |
| Make sure     |                                 | 3 4 5 6 7                           | 8 9                     |                      |  |
|               |                                 | Only the dates in <b>bold</b> are a | vailable for inspection | ins.                 |  |
| * items are   | Inspection Time: *              | ,                                   |                         |                      |  |
| filled in     | Meet Contractor:                |                                     |                         |                      |  |
|               | Meet Owner:                     |                                     |                         |                      |  |
|               | Reinspection:                   |                                     |                         |                      |  |
|               | Permit Applicant: *             | Lynn Timm                           |                         |                      |  |
|               | Applicant Phone: *              | (220) 750 2644 Eut                  |                         |                      |  |
|               | On Cite Contents                | (520) / 59-5044 EXt                 |                         |                      |  |
|               | Un-site Contact:                |                                     |                         |                      |  |
|               | On-Site Phone:                  | () Ext                              |                         |                      |  |
|               | Comments:                       |                                     |                         |                      |  |
|               | 300 character<br>maximum length |                                     |                         |                      |  |
|               |                                 |                                     |                         |                      |  |
| C.            | ← Back Schedu                   | Ile Inspection                      |                         |                      |  |
|               |                                 |                                     |                         |                      |  |
|               |                                 |                                     |                         |                      |  |
|               |                                 |                                     |                         |                      |  |
|               |                                 |                                     |                         |                      |  |

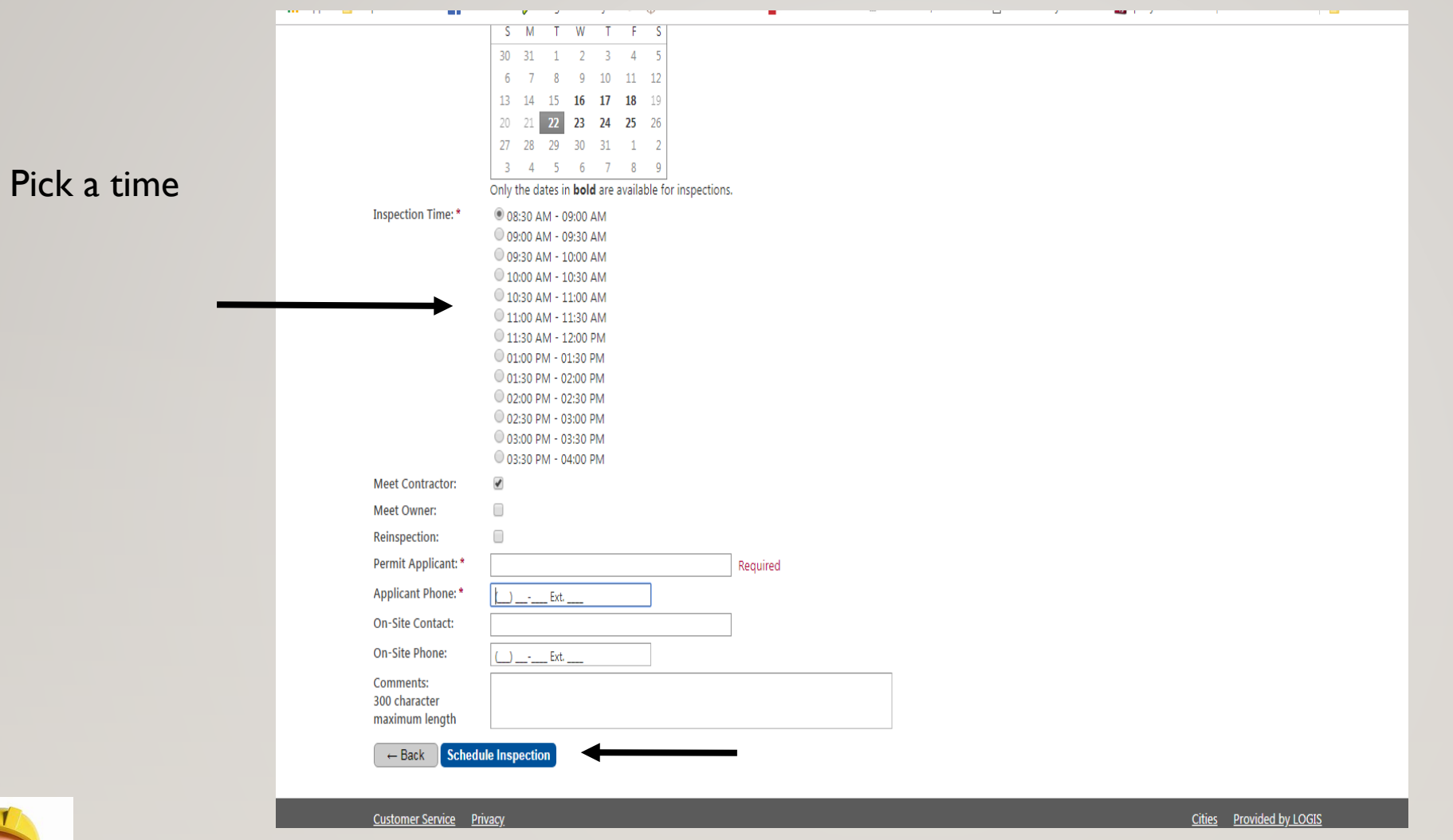

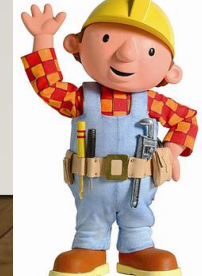

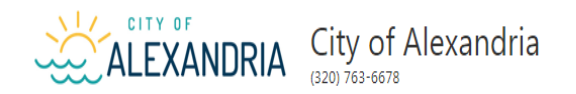

듣 Home Permits Search Your History

Cart (0) Account Logout

### Permit AX024163 Scheduled Inspection - Final

Your inspection was successfully scheduled.

### View Permit View Permit Inspections

| Permit Informatio | n               | Property Inform | ation           |
|-------------------|-----------------|-----------------|-----------------|
| Permit #:         | AX024163        | PID:            | 630970000       |
| Permit Type:      | Building        | Address:        | 704 Broadway St |
| Sub Type:         | Commercial      |                 |                 |
| Work Type:        | Tearoff/Reroof  |                 |                 |
| Description:      | Replace Roofing |                 |                 |

| Inspection Informatio | n                        |
|-----------------------|--------------------------|
| Inspection Type(s):   | Final                    |
| Date:                 | 1/22/2019                |
| Time:                 | 8:30 AM - 9:00 AM        |
| Inspector:            | Mike Schmidt             |
| Meet Contractor:      | Yes                      |
| Comments:             | Lynn Timm (320) 759-3644 |

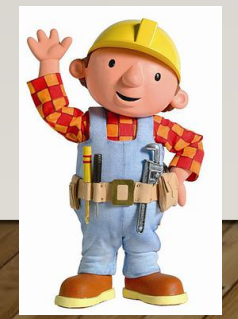

Customer Service Privacy

| 두 Home                                                                                      | Permits Search                                                          | Your History       |                              |           | Cart (0) Accou | nt Loo |
|---------------------------------------------------------------------------------------------|-------------------------------------------------------------------------|--------------------|------------------------------|-----------|----------------|--------|
| Permit AX024163 I                                                                           | nspections & Schedu                                                     | ling               |                              |           |                |        |
| Permit Information                                                                          |                                                                         | Property Informati | on                           |           |                |        |
| Permit #:<br>Permit Type:<br>Sub Type:<br>Work Type:<br>Description:<br>Completed Inspectio | AX024163<br>Building<br>Commercial<br>Tearoff/Reroof<br>Replace Roofing | PID:<br>Address:   | 630970000<br>704 Broadway St |           |                |        |
| Inspection Type                                                                             |                                                                         | Date               | Result                       | Inspector | Comments       |        |
| No records to display.                                                                      |                                                                         |                    |                              |           |                |        |
| Scheduled Inspection                                                                        | 15                                                                      |                    |                              |           |                |        |
| Inspection Type                                                                             |                                                                         | Date               | Time                         |           | Inspector      |        |
|                                                                                             |                                                                         | 1 (00 (001 0       | 830 414 .00                  | 414       | Mika Schmidt   |        |

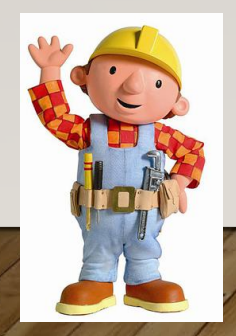

Customer Service Privacy